・
 「責任者マイページ TEA-JBA 登録システム」の「大会申込管理」→「大会申込一覧」より「第93<br/>
 回天皇杯、第84回皇后杯全日本バスケットボール選手権大会 兼 鳥取県代表決定トーナメント<br/>
 大会」の「申込」をクリック。

②大会内容を確認し、「同意して申込する」をクリック。

③画面にそって必要な情報を入力し、「内容を保存して次へ」をクリック。

④「参加大会用チームを登録する」をクリック。

⑤画面にそって必要事項を入力し、「確認へ」をクリック。

\*今大会は大会チーム名及びフリガナのみを入力。

⑥入力内容を確認し、「内容を保存して次へ」をクリック。

⑦申込大会用チーム情報一覧を確認し、「次へ」をクリック。

⑧登録選手が一覧表示されるので、大会にエントリーする選手を選択し、必要な選手情報を入力。「内

容を保存して確認へ」をクリック。

\*今大会のエントリーは16人以内です。

⑨申込内容を全て確認し、「申込を確定する」をクリック。

※申込確定後、申込内容を変更できません。確定しない場合、「マイページに戻る」よりマイページに 戻ってください。入力された情報は保存されたまま保留状態になります。

申込基本情報の登録が完了です。